# Bedienungsanleitung KLAFS Steuerung Typ 21 S1 T

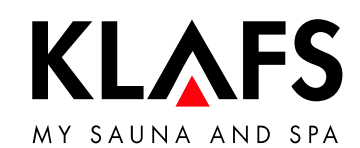

— 90 °C

— 60 °C

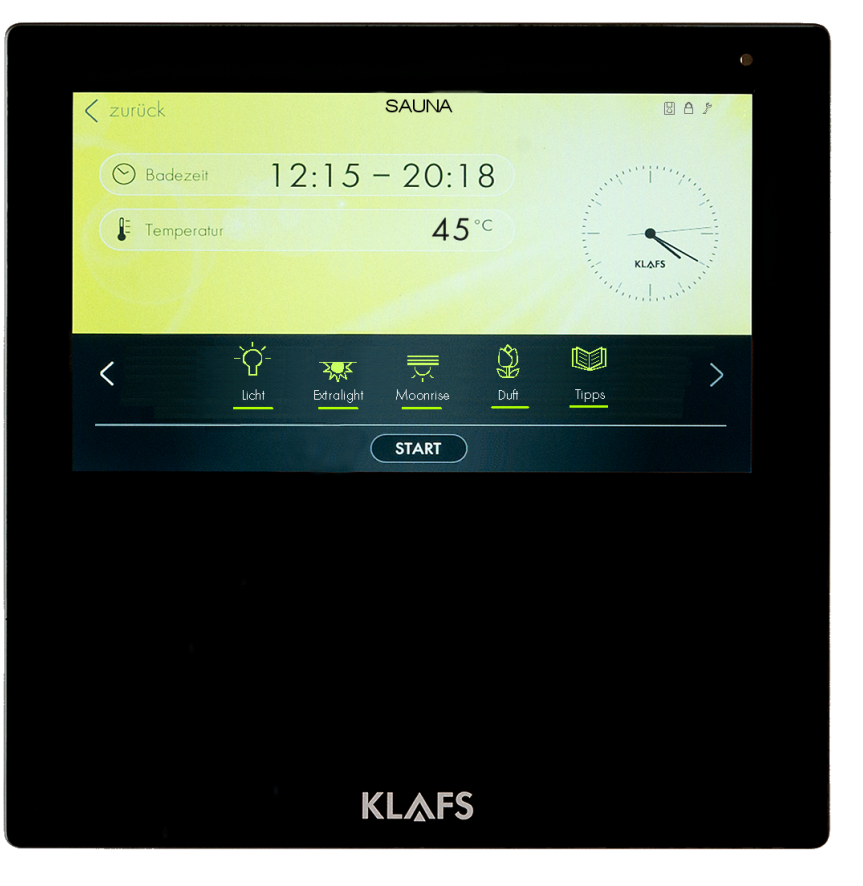

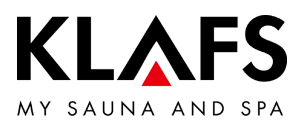

#### **INHALTSVERZEICHNIS**

| 1.    | Kurzbeschreibung - SANARIUM-Steuerung                              | 4  |
|-------|--------------------------------------------------------------------|----|
| 2.    | Badeform                                                           | 5  |
| 2.1.  | SAUNA                                                              | 5  |
| 2.2.  | SANARIUM (Option)                                                  | 6  |
| 3.    | Technische Daten                                                   | 7  |
| 4.    | Bestimmungsgemäße Verwendung                                       | 7  |
| 5.    | Allgemeine Sicherheitshinweise                                     | 7  |
| 6.    | Steuerung                                                          | 9  |
| 6.1.  | Bedien- und Anzeigeelemente                                        | 9  |
| 6.2.  | Touchscreen                                                        | 10 |
| 6.3.  | Touchscreen - Grundlagen zur Bedienung und Anzeige                 | 11 |
| 6.4.  | Touchscreen - Bereich 1: Anwendungen                               | 13 |
| 6.5.  | Touchscreen - Bereich 2: Badeform                                  | 13 |
| 6.6.  | Touchscreen - Bereich 3: Statusleiste                              | 14 |
| 6.7.  | Touchscreen - Bereich 4: Uhr                                       | 15 |
| 6.8.  | Touchscreen - Bereich 5: Sonderausstattungen                       | 16 |
| 6.9.  | Touchscreen - Bereich 6: START/STOPP, open/close, Kabinenkontrolle | 17 |
| 6.10. | Touchscreen – Bereich 7: Badeparameter                             | 20 |
| 7.    | Grundfunktionen und Einstellungen                                  | 21 |
| 7.1.  | Netzspannung am Hauptschalter ein-/ausschalten                     | 21 |
| 7.2.  | Kabinenlicht ein-/ausschalten                                      | 22 |
| 7.3.  | Sprache einstellen                                                 | 23 |
| 7.4.  | Uhrzeit einstellen                                                 | 24 |
| 7.5.  | Verbinden mit einem Bluetooth-Gerät (z. B. Smartphone, Tablet)     | 25 |
| 7.6.  | Standby                                                            | 27 |
| 7.7.  | Wasserhärte einstellen                                             | 28 |
| 7.8.  | Badeform SAUNA                                                     | 29 |
| 7.9.  | Badeform SANARIUM (Option)                                         | 31 |

— 90°C

— 60 ℃

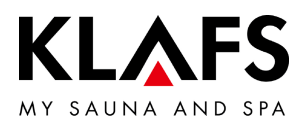

#### INHALTSVERZEICHNIS

| 7.10. | Sperre Steuerung                           | 34 |
|-------|--------------------------------------------|----|
| 7.11. | Kabine ausfahren                           | 35 |
| 7.12. | Klappliege aufklappen (Option)             | 37 |
| 7.13. | Klappliege zuklappen (Option)              | 38 |
| 7.14. | Varius S - Verdampfer in Betrieb nehmen    | 39 |
| 7.15. | Varius S - Verdampfer außer Betrieb nehmen | 41 |
| 7.16. | Kabine einfahren                           | 43 |
| 8.    | Individuell einstellen                     | 45 |
| 8.1.  | Programme nach Badeform                    | 45 |
| 8.2.  | Programme nach Wirkung                     | 47 |
| 8.3.  | Badezeit einstellen                        | 49 |
| 8.4.  | Temperatur einstellen                      | 50 |
| 8.5.  | Luftfeuchte SANARIUM einstellen (Option)   | 51 |
| 8.6.  | PIN an der Steuerung vergeben (Option)     | 52 |
| 8.7.  | Sperre Steuerung aktivieren/deaktivieren   | 54 |
| 8.8.  | Sonderausstattungen                        | 56 |
| 8.9.  | Sonderausstattungen Farblicht              | 58 |
| 9.    | Sollte etwas nicht funktionieren           | 59 |
| 9.1.  | Fehleranzeige auf dem Display              | 59 |
| 9.2.  | Mögliche weitere Fehler                    | 62 |
| 9.3.  | Fehler beheben, Fehlermeldung zurücksetzen | 64 |
| 10.   | Wartung und Pflege                         | 65 |
| 10.1. | Saunakabine reinigen                       | 65 |
| 10.2. | Touchscreen reinigen                       | 65 |
| 10.3. | Varius S - Verdampfer entkalken            | 66 |

— 90 °C

— 60 °C

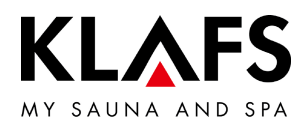

#### 1. KURZBESCHREIBUNG - SANARIUM-STEUERUNG

Die KLAFS Steuerung bietet Ihnen die Möglichkeit, Ihre Sauna S1 komfortabel zu betreiben. Für jede Badeform stehen mehrere fest programmierte Standardprogramme zur Verfügung. Veränderungen an Einstellungen in einem Standardprogramm werden in ein Individualprogramm (letzte Einstellung) abgespeichert. Für jede Badeform steht je ein Individualprogramm zur Verfügung.

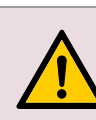

Den Touchscreen nur mit dem Finger bedienen. Das Bedienen des Touchscreens mit harten Gegenständen zerkratzt die Oberfläche oder beschädigt den Bildschirm.

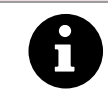

Eine zügige Eingabe wird erreicht, wenn zwischen dem Antippen von Wertänderungen eine kurze Pause von ca. 0,5 Sekunden eingehalten wird.

Fünf Minuten nach der letzten Bedienung wird die Hintergrundbeleuchtung in Stufen gedimmt und schließlich abgeschaltet.

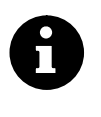

Wird das Display im gedimmten oder abgeschalteten Zustand berührt, schaltet sich zuerst die Hintergrundbeleuchtung ein. Anschließend kann die Steuerung über das Display wieder bedient werden.

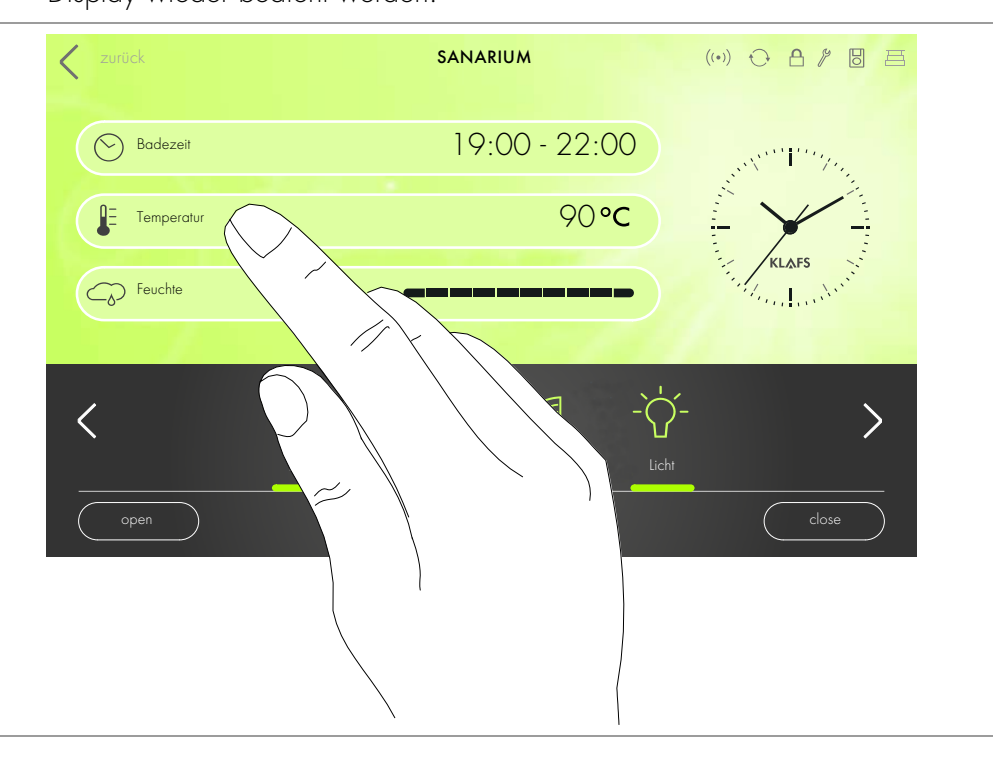

- 60 °C

- 40 °C

90 °C

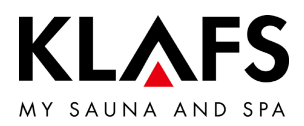

#### 2. BADEFORM

Jede Badeform in Ihrer KLAFS Sauna S1 soll Ihrer Gesundheit und der Gesundheitsvorsorge nützen.

*Deswegen:* Im Rahmen Ihrer Gesundheit und Ihres Wohlbefindens baden! Das gilt für:

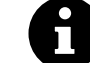

- Temperatur
- relative Luftfeuchte (Option)
- Badezeit.

Richten Sie sich nicht nur nach den vorgegebenen Badezeiten, sondern auch nach Ihrem Befinden. Verlassen Sie die Kabine, sobald Sie sich nicht mehr wohl fühlen.

#### 2.1. SAUNA

#### SAUNA

mit Temperaturen von 80 - 90 °C und einer geringen relativen Luftfeuchte.

#### Warmluft-Bad

mit besonders mildem Klima, Temperaturen von 45 - 60 °C und einer relativen Luftfeuchte bis ca. 20 %.

— 40 °C

90 °C

— 60 °C

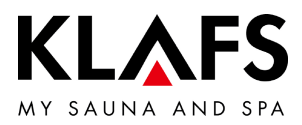

#### 2.2. SANARIUM (Option)

#### Soft-Dampfbad

als mildes und feuchtes Bad, mit Temperaturen von 48 - 60 °C und einer in 10 Stufen einstellbaren Luftfeuchte.

#### Tropenbad

mit Temperaturen von bis zu 75 °C und einer in 10 Stufen einstellbaren Luftfeuchte. Bei beiden Badearten werden die Temperatur und die absolute Luftfeuchte durch eine Mikroprozessor-Steuerung geregelt.

#### Aromabad

mit gleichen Klimawerten wie beim Soft-Dampfbad, jedoch mit zusätzlicher Verdunstung von hochwertigen Kräuter- und Duftstoffextrakten. Damit können Sie die Wirkung des Soft-Dampfbades verbessern.

— 60 °C

- 90 °C

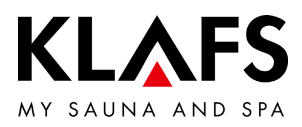

#### 3. TECHNISCHE DATEN

Steuerung Typ 21 S1 T,: 3/N/PE 400 V - 50/60 Hz, max. 7,5 kW. Steuerung Typ 21 S1 T: 1/N/PE 230 V - 50/60 Hz, max. 3,3 kW. Raumbedingungen: Temperatur 0 °C bis 25 °C, Luftfeuchte max. 80 % r.F.

#### 4. BESTIMMUNGSGEMÄßE VERWENDUNG

- 90 ℃

- 60 °C

- 40 °C

Die Steuerung ist für die beim VDE oder TÜV geprüften und freigegebenen Heizgeräte bestimmt:

• Saunaofen mit oder ohne Verdampfer

Die Steuerung ist nur für den bestimmungsgemäßen Gebrauch zu verwenden. Dieser setzt auch die Einhaltung der vom Hersteller vorgeschriebenen Bedienungs-, Montage- und Serviceanleitungen voraus. Bei nicht bestimmungsgemäßem Gebrauch oder eigenmächtigen Veränderungen an der Steuerung haftet der Hersteller nicht für die hieraus resultierenden Schäden. Das Risiko trägt allein der Benutzer.

Die Steuerung dürfen nur Personen bedienen, warten und instand halten, die hiermit vertraut und über die Gefahren unterrichtet sind. Einschlägige VDE-Vorschriften sowie sonstige allgemein anerkannte sicherheitstechnische Regeln einhalten!

#### 5. ALLGEMEINE SICHERHEITSHINWEISE

Vor Inbetriebnahme die Bedienungsanleitung und die Sicherheitshinweise durchlesen und beachten!

- Vor dem Öffnen des Steuergehäuses die Steuerung vom Netz trennen!
- Die Steuerung darf nur ein örtlich zugelassener Elektrofachmann an das Stromnetz anschließen!
- Saunaanlagen mit einem Schutzkontaktstecker an eine Schutzkontaktsteckdose mit dem Stromnetz verbinden. In der Anschlusszuleitung einen Fehlerstromschalter I<sub>∆N</sub> ≤ 0,03 A mit mindestens 3 mm Kontaktöffnung verwenden.
- Saunaanlagen mit festem Anschluss nur nach den VDE-Vorschriften durch einen festen Anschluss mit dem Netz verbinden. In der Anschlusszuleitung einen Fehlerstromschalter I<sub>∆N</sub> ≤ 0,03 A mit mindestens 3 mm Kontaktöffnung verwenden. Wenn die Netzanschlussleitung dieses Gerätes beschädigt wird, muss sie durch den Hersteller oder seinen Kundendienst oder eine ähnlich qualifizierte Person ersetzt werden, um Gefährdungen zu vermeiden.
- Bei Störungen den KLAFS-Kundendienst benachrichtigen!

Seite 7 von 68

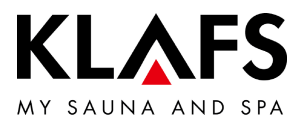

- Fernwirken (Ferneinschaltung): Einstellen, Steuern und/oder Regeln einer Steuerung durch einen Befehl oder Einbauort der Steuerung, der außerhalb der Sichtweite des Saunaofens vorgenommen wird.
- Nur Original KLAFS-Ersatzteile verwenden!
- Eigenmächtige Veränderungen an der Steuerung sind nicht zulässig!
- Die Montage der Steuerung gemäß der Montageanleitung durchführen!
- Elektro-Leitungen innerhalb der Kabine und der Kabinenwände mit einer Montagehöhe über einen Meter müssen silikonisoliert sein.
- Vergewissern Sie sich immer vor Inbetriebnahme der Steuerung, dass in der Kabine keine brennbaren Gegenstände in der Nähe des Saunaofens und des Infrarotstrahlers liegen. BRANDGEFAHR!
  - Die Sauna nicht zum Wäschetrocknen verwenden!
  - Aufgussmittel nie in konzentrierter Form aufgießen. Nur die angegebenen Konzentrationen verwenden (auf 1 Liter Wasser ca. 20 - 30 Tropfen)!
  - Als Aufgussmittel sind nur die KLAFS-Aufgussextrakte zulässig!
  - Flasche mit Aufgussmittel niemals in der Kabine aufbewahren!
- Kontrollieren Sie regelmäßig den Saunaofen auf Beschädigungen.
- Kräuterauszüge, wie sie bei der Badeform SANARIUM verwendet werden, niemals direkt in den Verdampfer geben. Aromakelch außerhalb der Kabine zu einem Viertel mit Wasser füllen und die Kräuterauszüge gemäß dem Hinweis auf der Flasche tropfenweise zufügen. Danach Aromakelch wieder am Dampfaustritt anbringen!
- Das Heizgerät auf brennbare Gegenstände kontrollieren, bevor die Zeitschaltuhr erneut gestartet oder das Heizgerät durch ein separates Fernwirkungssystem eingeschaltet wird.
- Dieses Gerät kann von Personen mit eingeschränkten körperlichen, sensorischen oder geistigen Fähigkeiten oder Mangel an Erfahrung und Wissen verwendet werden, wenn sie beaufsichtigt oder bezüglich der sicheren Verwendung des Geräts unterwiesen wurden und die damit verbundenen Gefahren verstehen. Kinder dürfen das Gerät nur unter Aufsicht benutzen. Reinigung und Benutzerwartung dürfen nicht von Kindern ohne Aufsicht durchgeführt werden.

— 90 °C

- 60 °C

- 40 °C

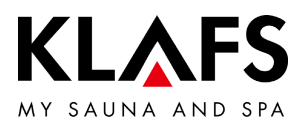

#### 6. STEUERUNG

#### 6.1. Bedien- und Anzeigeelemente

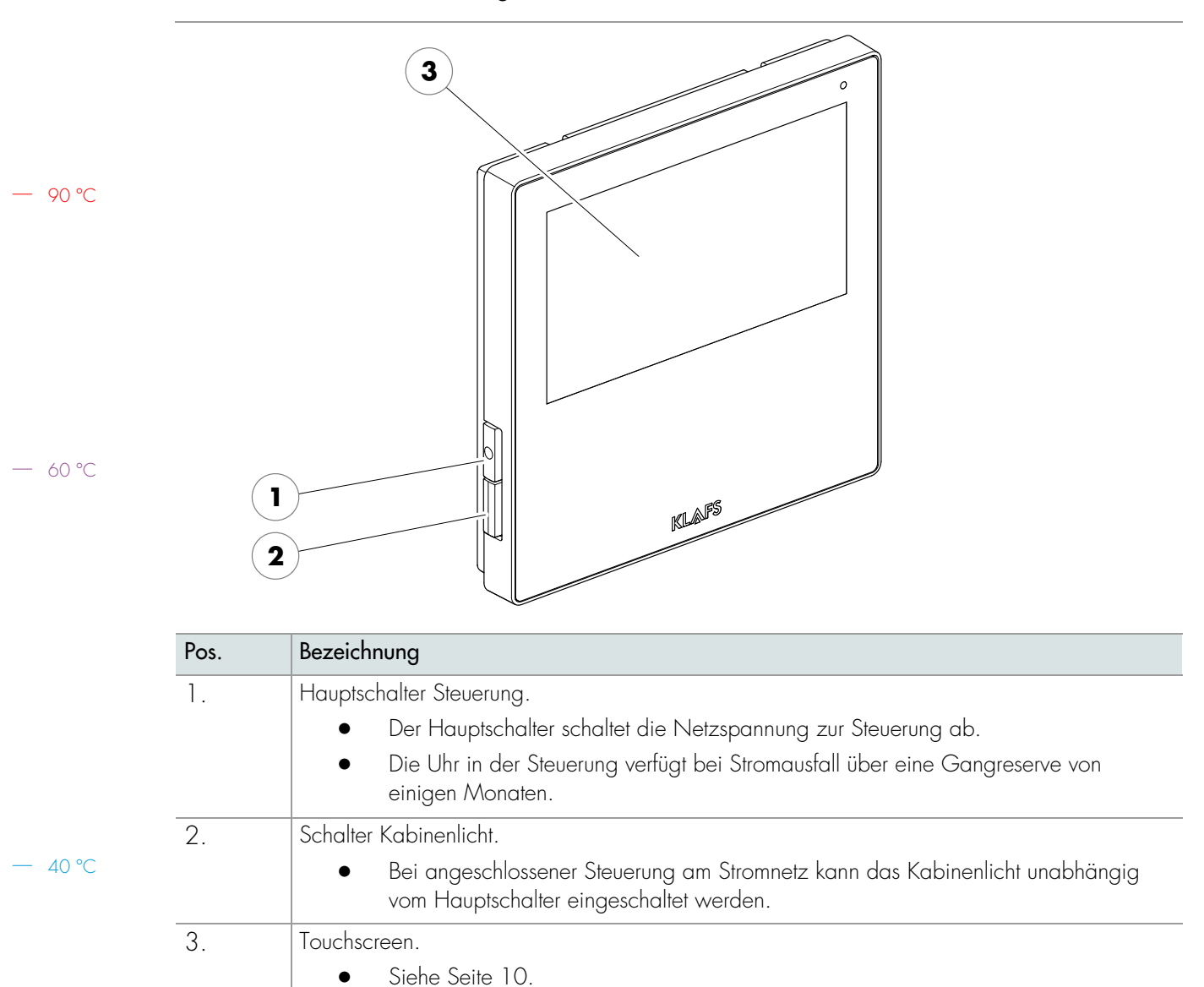

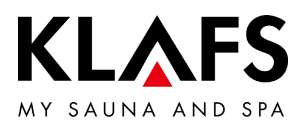

#### 6.2. Touchscreen 2 3 1 4 SANARIUM 0 8 / 8 8 🛇 Badezeit 19:00 - 22:00 чe 90°C E Temperatur G Feuchte -`ᢕ́-Ø < Tipps 1 STOPP

#### Bereich

— 60 °C

40 °C

90 ℃

- 1. Anwendung.
- Siehe Seite 13.
- 2. Badeform.
- Siehe Seite 13.
- 3. Statusleiste.
- Anzeige, keine Touchfunktion.
- Die Symbolanzeige ist abhängig von der Ausstattung.

8

6

7

- Siehe Seite 14.
- 4. Uhr.
- Siehe Seite 15.
- 5. Sonderausstattungen.
- Die Symbolanzeige ist abhängig von der Ausstattung.
- Siehe Seite 16.

6. Kabine aus-/einfahren.

6

5

- Open: Symbol betätigen, bis die Kabine ganz ausgefahren ist.
- Close: Symbol betätigen, bis die Kabine ganz eingefahren ist.
- 7. Start/Stopp, Kabinenkontrolle.
- Start/Stopp: Startet das Badeprogramm mit den angezeigten Badeparametern bzw. stoppt ein laufendes Programm.
- Siehe Seite 17.
- 8. Badeparameter.
- Badezeit, Temperatur, Luftfeuchte (Option).
- Siehe Seite 20.

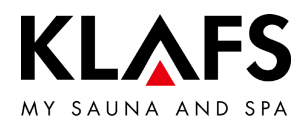

# 6.3. Touchscreen - Grundlagen zur Bedienung und Anzeige

— 90 °C

— 60 °C

| Beispiel          |                                                                                                    |
|-------------------|----------------------------------------------------------------------------------------------------|
| Symbol:           | Anzeige/Funktion:                                                                                                    |
| 9                 | Die Steuerung muss zur Bedienung am Hauptschalter eingeschaltet sein.                                                                                                    |
| U                 | • Siehe Seite 21.                                                                                                    |
| 0                 | Die Steuerung mit einem Fingerdruck auf den Touchscreen bedienen.<br>Der Touchscreen ist in Anzeigebereiche und Symbole für Funktionen unterteilt.<br>Durch Antippen von angezeigten Symbolen werden Funktionen ausgelöst.<br>Eine zügige Eingabe wird erreicht, wenn zwischen dem Antippen von<br>Wertänderungen eine kurze Pause von ca. 0,5 Sekunden eingehalten wird. |
| 0                 | Wird länger als drei Sekunden kein Symbol berührt oder die Wertänderung nicht<br>durch Antippen eines Bereiches außerhalb der Einstellung bestätigt, beendet die<br>Steuerung die Eingabe automatisch und der neue Wert wird übernommen.                                                                                                    |
| 0                 | Fünf Minuten nach der letzten Bedienung wird die Hintergrundbeleuchtung<br>innerhalb einer Minute in Stufen gedimmt und schließlich abgeschaltet.<br>Wird das Display im gedimmten oder abgeschalteten Zustand berührt, schaltet<br>sich zuerst die Hintergundbeleuchtung ein. Anschließend kann die Steuerung über<br>das Display wieder bedient werden.                 |
|                   | Bildschirmhintergrund.<br>Grün: Standby, Einstellungen                                                                                                    |
|                   | Blau: Aufheizen.                                                                                                    |
|                   | Orange: Badebereit.                                                                                                    |
|                   | Symbol.<br>Z. B. Licht.                                                                                                    |
| -`Ċ́-             | Durch Antippen eines Symbols wird der Dialog mit Einstellmöglichkeiten und zum<br>Ein-/Ausschalten der gewählten Funktion angezeigt.                                                                                                    |
| Licht             | Leuchtbalken (1).                                                                                                    |
|                   | Zeigt eine aktivierte oder gestartete Funktion an.<br>Durch erneutes Antippen des entsprechenden Symbols kann die Funktion<br>deaktiviert oder gestoppt werden.                                                                                                    |
| $\langle \rangle$ | Pfeile links / rechts.<br>Durch Antippen in die jeweilige Richtung wird weitergeschaltet bzw. zwischen<br>den vorhandenen Optionen ausgewählt.                                                                                                    |

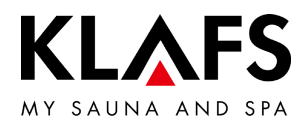

# 6.3. Touchscreen - Grundlagen zur Bedienung und Anzeige

| Beispiel             |                                                                                                    |
|----------------------|----------------------------------------------------------------------------------------------------|
| Symbol:              | Anzeige/Funktion:                                                                                                    |
| 1                    | Farblich hervorgehobene Symbole.<br>Z. B. Dauer, Temperatur oder Zahlenwerte.                                                                                                    |
| $^{\circ}$           | Durch Antippen wird das jeweiligen Feld ausgewählt bzw. aktiviert.                                                                                                    |
| <del>ب</del> •د<br>2 | Aktiv / Ausgewählt (1).<br>Nicht aktiv (2).                                                                                                    |
|                      | Funktion ein-/ausschalten.                                                                                                    |
| 3 4                  | <ul> <li>Durch Antippen wird die Funktion gewählt und farblich<br/>hervorgehoben.</li> </ul>                                                                                                    |
| AusEin               | Nicht aktiv (3).<br>Aktiv (4).                                                                                                    |
|                      | Anzeigen.<br>Z. B. Balkenanzeige (5).                                                                                                    |
| 5                    | Die Balkenanzeige zeigt in 10 Stufen den Einstellwert an.<br>Die Balkenanzeige dient zum Einstellen von z.B. Luftfeuchte, Lautstärke,<br>Helligkeit.                                                                 |
| ?                    | • Die Balkenanzeige durch Antippen und Halten des Sliderknobs (6)<br>nach rechts bzw. links bewegen.                                                                                                    |
| 6                    | <ul> <li>Den Wert durch Antippen des Symbols "+" (7) erhöhen oder "-" (7) verringern.</li> </ul>                                                                                                    |
| 7                    | • Wird die Wertänderung länger als drei Sekunden nicht durch<br>Antippen eines Bereiches außerhalb der Einstellung bestätigt,<br>beendet die Steuerung die Eingabe automatisch und der neue Wert<br>wird übernommen. |
| $\frown$             | Abbrechen, Bestätigen.                                                                                                    |
|                      | Veränderungen von Einstellungen oder Eingaben durch Antippen der<br>Schaltfläche (8) abbrechen und die Einstellung oder Eingabe verwerfen oder<br>durch Antippen der Schaltfläche (9) bestätigen und übernehmen.     |
| 10 11                | Favorit.                                                                                                    |
|                      | Verfügbar (10).<br>Aktiv (11).                                                                                                    |

— 90 °C

— 60 °C

— 40 °C

Seite 12 von 68

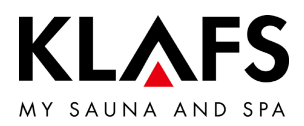

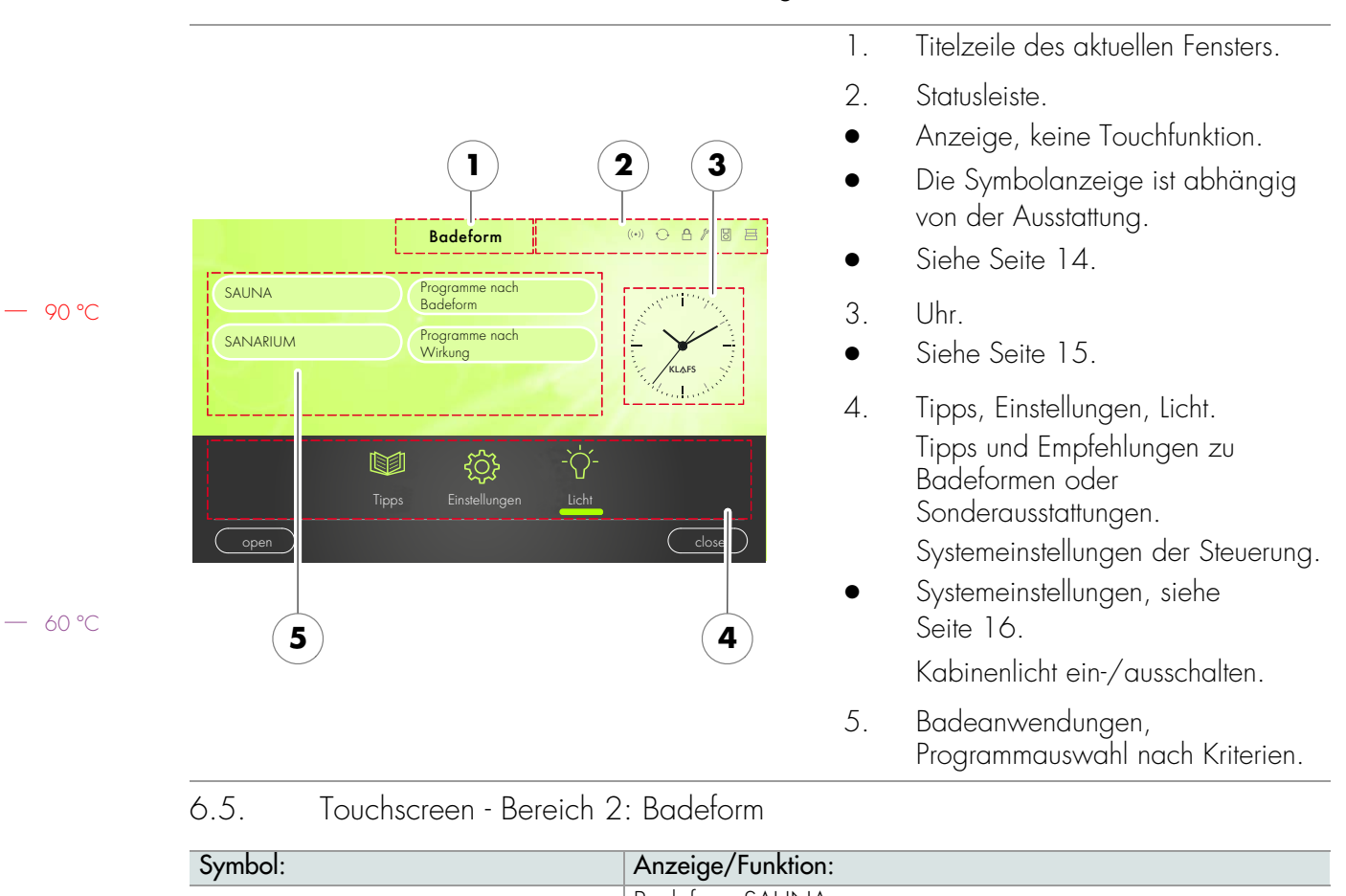

#### 6.4. Touchscreen - Bereich 1: Anwendungen

| Symbol:          | Anzeige/Funktion:                 |
|------------------|-----------------------------------|
| <u> </u>         | Badeform SAUNA.                   |
| 540144           | • Siehe Seite 29.                 |
|                  | Badeform SANARIUM (Option).       |
| 5/ 11 4/ 1(10/71 | • Siehe Seite 31.                 |
| Programme nach   | Badeform Programme nach Badeform. |
| Badeform         | • Siehe Seite 45.                 |
| Programme nach   | Badeform Programme nach Wirkung.  |
| Wirkung          | • Siehe Seite 47.                 |

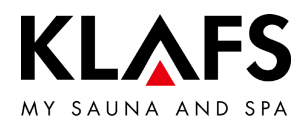

|         | Symbol:       | Anzeige/Funktion:                                                                                          |
|---------|---------------|----------------------------------------------------------------------------------------------------|
|         | Δ             | Die Statusleiste dient als Anzeige und ist ohne Touchfunktion.                                             |
|         | U             | Die Symbolanzeige ist abhängig von der Ausstattung.                                                        |
|         |               | Das WLAN ist installiert und aktiviert.                                                                    |
|         | $((\bullet))$ | Bei installiertem WLAN-Modul erscheint der Punkt des Symbols.                                              |
|         |               | Wenn eine Verbindung zwischen der Steuerung und einem Router besteht,<br>erscheinen zusätzlich die Wellen. |
| — 90 °C |               | Das KNX-Modul ist angeschlossen. Die KNX-Bedienung und die Steuerung sind                                  |
|         | O             | gleichberechtigt.                                                                                          |
|         |               | Sperre Steuerung / Bediensperre Touchscreen.                                                               |
|         |               | Die aktivierte Funktion verhindert ein versehentliches Bedienen der Steuerung.                             |
|         | Δ             | Die Steuerung kann nur nach Eingabe des Passworts über den Touchscreen bedient werden.                     |
|         |               | <ul> <li>Symbol erscheint = der Touchscreen ist gesperrt.</li> </ul>                                       |
| — 60 °C |               | <ul> <li>Bediensperre Touchscreen einrichten - siehe Serviceanleitung<br/>50701466/50701467.</li> </ul>    |
|         |               | • Bediensperre Touchscreen aus-/einschalten, siehe Seite 54.                                               |

#### 6.6. Touchscreen - Bereich 3: Statusleiste

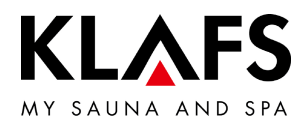

| Symbol:          | Anzeige/Funktion:                                   |
|------------------|-----------------------------------------------------|
| , P              | Die Steuerung befindet sich im Servicebetrieb.      |
|                  | Status Kabine - ausgefahren/eingefahren.            |
| 6.7. Touchscreer | ı - Bereich 4: Uhr                                  |
| Symbol:          | Anzeige/Funktion:                                   |
| KLAFS            | <ul> <li>Uhr einstellen, siehe Seite 24.</li> </ul> |

#### 6.6. Touchscreen - Bereich 3: Statusleiste

— 60 °C

— 90 °C

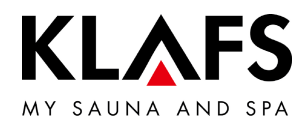

# 6.8. Touchscreen - Bereich 5: Sonderausstattungen

|         | Symbol:        | Anzeige/Funktion:                                                                                                    |
|---------|----------------|----------------------------------------------------------------------------------------------------|
|         | 0              | Die Symbolanzeige ist abhängig von der Ausstattung.                                                                                                    |
|         | Tipps          | <ul> <li>Tipps.</li> <li>Anzeigen interessanter Informationen und Tipps rund um das Thema<br/>Sauna.</li> </ul>                                                           |
| — 90 ℃  | -`Ġ`-<br>Licht | Kabinenlicht ein-/ausschalten.<br>• Siehe Seite 22.                                                                                                    |
|         | Sunset         | Sunset ein-/ausschalten.<br>Einstellwert ändern, siehe Seite 56.                                                                                                    |
|         | Farblicht      | <ul><li>Farblicht ein-/ausschalten.</li><li>Einstellwert ändern, siehe Seite 56.</li></ul>                                                                                |
| — 60 °C |                | <ul> <li>Leselicht ein-/ausschalten.</li> <li>Leselampe schaltet mit einer Ausschaltverzögerung von bis zu<br/>30 Sekunden nach dem Beenden des Programms aus.</li> </ul> |
|         | Abluffmodul    | <ul> <li>SCC Abluftmodul ein-/ausschalten.</li> <li>Einstellwert ändern, siehe Seite 56.</li> </ul>                                                                       |

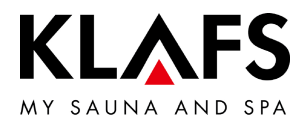

| Symbol: | Anzeige/Funktion:                                                                                                    |
|---------|----------------------------------------------------------------------------------------------------|
|         | Start/Stopp.                                                                                                    |
|         | <ul> <li>Schaltflache drucken.</li> </ul>                                                                              |
| START   | Das gewählte Badeprogramm, mit den angezeigten Badeparametern, wird gestartet.                                         |
|         | Beim Start des Programms wechselt die Anzeige auf Stopp. Durch Drücken der Schaltfläche wird das Badeprogramm beendet. |
| 6       | Beim Einschalten dürfen sich keine Gegenstände auf dem Ofen befinden.                                                  |

— 60 °C

— 90 °C

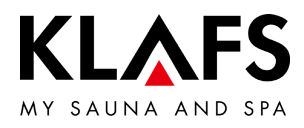

|         | Symbol: | Anzeige/Funktion:                                                                                                    |
|---------|---------|----------------------------------------------------------------------------------------------------|
|         |         | Kabine ausfahren                                                                                                    |
|         |         | Voraussetzung:                                                                                                    |
|         |         | <ul> <li>Option: Bodenschoner legen.</li> <li>Die Bodenschoner werden für die Kabine z. B. bei Teppichböden</li> </ul>                                                                       |
|         |         | benötigt.                                                                                                    |
| — 90 °C |         | <ul> <li>Vor dem Ausfahren der Kabine sicherstellen, dass sich keine<br/>Personen oder Gegenstände auf dem Fahrweg befinden.</li> </ul>                                                      |
|         | open    | • Zum Ausfahren der Kabine muss die Kabinentür geschlossen sein.                                                                                                    |
|         |         | • Den Hauptschalter an der Kabine einschalten, siehe Seite 21.                                                                                                    |
|         |         | Drive-Taste zum Ausfahren der Kabine .                                                                                                    |
|         |         | <ul> <li>Nachdem die Kabine vollständig ausgefahren wurde, kann die<br/>Sitzbank unter der Liege vorgezogen werden.</li> </ul>                                                               |
|         |         | <ul> <li>Die Klappliege (Option) aufklappen, siehe Seite 37.</li> </ul>                                                                                                    |
| — 60 °C |         | Kabine einfahren                                                                                                    |
|         |         | Bedingungen zum Einfahren der Kabine:                                                                                                    |
|         |         | • Es darf kein Badebetrieb gestartet sein.                                                                                                    |
|         |         | • Die Kabine muss nach einem Badebetrieb abgekühlt sein.                                                                                                    |
|         |         | Voraussetzung:                                                                                                    |
|         |         | <ul> <li>In der Kabine Gegenstände vom Ofen oder dem Multifunktionskanal<br/>entfernen.</li> </ul>                                                                                           |
|         |         | • Die Sitzbank in der Kabine unter die Liege stellen.                                                                                                    |
|         | close   | <ul> <li>Die Klappliege (Option) zuklappen, siehe Seite 38.</li> </ul>                                                                                                    |
| — 10 °C |         | <ul> <li>Vor dem Einfahren der Kabine sicherstellen, dass sich keine Personen<br/>oder Gegenstände in der Kabine und keine Personen oder<br/>Gegenstände auf dem Eghrweg befinden</li> </ul> |
| -0 0    |         | <ul> <li>Zum Einfahren der Kabine muss die Kabinentür geschlossen sein.</li> </ul>                                                                                                    |
|         |         | Drive-Taste zum Einfahren der Kabine.                                                                                                    |
|         |         | <ul> <li>Option: Bodenschoner aufräumen.</li> <li>Die Bodenschoner werden für die Kabine z. B. bei Teppichböden<br/>benötigt.</li> </ul>                                                     |

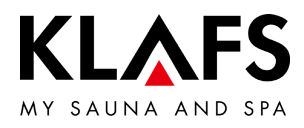

|         | Symbol: | Anzeige/Funktion:                                                                                                    |
|---------|---------|----------------------------------------------------------------------------------------------------|
|         | A       | Die Funktion Kabinenkontrolle zum Bedienen der Steuerung über die KLAFS-Sauna APP ist nur bei installiertem und aktiviertem WLAN verfügbar.                                                                                                    |
|         | U       | • Funktion WLAN, siehe Seite 14.                                                                                                    |
|         |         | Kabinenkontrolle.                                                                                                    |
|         |         | <ul> <li>Aktivierfunktion zum Bedienen der Steuerung über die<br/>KLAFS-Sauna APP, z. B. mit einem Smartphone.</li> </ul>                                                                                                    |
| — 90 °C |         | KLAFS-Sicherheitskonzept ASC.                                                                                                    |
|         |         | Vorherige Sichtkontrolle des Kabineninnenraums, da in der Kabine keine<br>brennbaren Gegenstände in der Nähe des Saunaofens und des Infrarotstrahlers<br>liegen dürfen. Nur wenn diese Sichtkontrolle nach dem letzten Saunabesuch<br>durchgeführt wurde, kann die Kabine über die KLAFS-Sauna APP gestartet<br>werden.                                                                                                |
|         |         | • Standby. Aktivierfunktion zur Fernbedienbarkeit der Steuerung über die KLAFS-Sauna APP, siehe Seite 27.                                                                                                    |
| — 60 ℃  |         | Symbol blinkt:<br>Nach dem Betätigen des Symbols Kabinenkontrolle blinkt das Symbol. Innerhalb<br>von 30 Minuten die Saunatür öffnen und die Heizelemente auf brennbare<br>Gegenstände kontrollieren und die Gegenstände entfernen. Nach dem<br>Schließen der Saunatür bleibt das Symbol statisch an.<br>Die Kabine kann nun über die KLAFS-Sauna APP gestartet werden.                                                |
|         |         | Symbol statisch an:<br>Die Saunakabine wurde kontrolliert.<br>Eine Badeform kann über die KLAFS-Sauna APP gestartet werden.                                                                                                    |
| — 40 °C |         | Symbol aus:<br>Wenn die Saunatür nach der vorherigen Sichtkontrolle und vor dem Start geöffnet<br>wird, erlischt das Symbol. Die Kabine kann nicht mehr über die KLAFS-Sauna APP<br>bedient werden.<br>Wenn die Saunatür während dem Standby für Fernbedienung bei einer<br>Kabinentemperatur kleiner 40 °C geöffnet wird, erlischt das Symbol und die<br>Steuerung muss erneut in diese Bereitschaft versetzt werden. |
|         | 0       | Wird an der Steuerung ein Wert verändert oder wird die Saunatür während dem<br>Standby für Fernbedienung geöffnet, kann weder die Kabine über die<br>KLAFS-Sauna APP gestartet noch ein Badeparamter geändert werden.                                                                                                    |

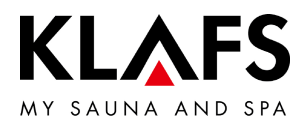

| Symbol:     | Anzeige/Funktion:                                                                                                    |
|-------------|----------------------------------------------------------------------------------------------------|
| A           | Die Bedienung der Steuerung über die KLAFS-Sauna APP ist nur bei installiertem und aktiviertem WLAN verfügbar.                                                                                                    |
| U           | • Funktion WLAN, siehe Seite 14.                                                                                                    |
|             | Kabinenkontrolle.                                                                                                    |
|             | <ul> <li>Aktivierfunktion zum Bedienen der Steuerung über die<br/>KLAFS-Sauna APP, z. B. mit einem Smartphone.</li> </ul>                                                                                                    |
|             | <ul> <li>Vorherige Sichtkontrolle des Kabineninnenraums durchführen, da in der Kabine keine brennbaren Gegenstände in der Nähe des Saunaofens und des Infrarotstrahlers liegen dürfen.</li> <li>Nur wenn diese Sichtkontrolle nach dem letzten Saunabesuch durchgeführt wurde, darf die Kabine über die KLAFS-Sauna APP gestartet werden.</li> <li>Stellen Sie sicher, dass während Ihrer Abwesenheit keine unbefugten Personen Zutritt zu Ihrer Saunakabine haben.</li> </ul> |
| 6.10. Touch | screen - Bereich 7: Badeparameter                                                                                                    |
| <u> </u>    |                                                                                                    |
| Symbol:     | Anzeige/Funktion:                                                                                                    |
| Symbol:     | Anzeige/Funktion:<br>Badezeit einstellen.                                                                                                    |
| Symbol:     | Anzeige/Funktion:<br>Badezeit einstellen.<br>• Siehe Seite 49.                                                                                                    |
| Symbol:     | Anzeige/Funktion:<br>Badezeit einstellen.<br>• Siehe Seite 49.<br>Temperatur einstellen.                                                                                                    |
| Symbol:     | Anzeige/Funktion:         Badezeit einstellen.         • Siehe Seite 49.         Temperatur einstellen.         • Siehe Seite 50.                                                                                                    |
|             | Anzeige/Funktion:         Badezeit einstellen.         • Siehe Seite 49.         Temperatur einstellen.         • Siehe Seite 50.         Luftfeuchte SANARIUM einstellen.                                                                                                    |

— 40 °C

— 90 °C

— 60 °C

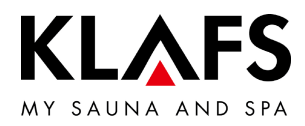

#### 7. GRUNDFUNKTIONEN UND EINSTELLUNGEN

7.1. Netzspannung am Hauptschalter ein-/ausschalten

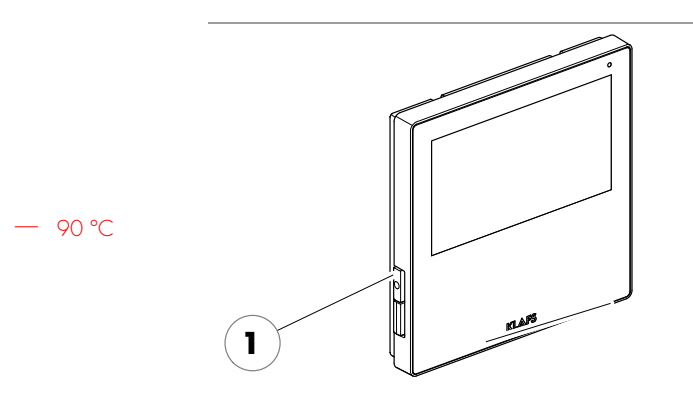

#### Netzspannung einschalten

1. Die Taste (1) drücken.

Die Steuerung wird Standby geschaltet. Im Standby erscheint die zuletzt gewählte Badeform.

Bei eingeschalteter Steuerung erscheinen folgende Symbole: Einstellungen der jeweiligen Badeform, Uhrzeit, Sonderausstattungen Start/Stopp und Kabinenkontrolle (Option).

Standby, siehe Seite 27.

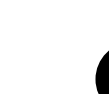

<

🕑 Badezeit

E Temperatur

G Feuchte

<

Fünf Minuten nach der letzten Bedienung wird die Hintergrundbeleuchtung innerhalb einer Minute in Stufen gedimmt und abgeschaltet. Wird das Display im gedimmten oder abgeschalteten Zustand berührt, schaltet sich

(••) ↔ ♠ / 8 표

and they

close

SANARIUM

19:00 - 22:00

90°C

-`ᢕ́-

zuerst die Hintergundbeleuchtung ein. Anschließend kann die Steuerung über das Display wieder bedient werden.

1. Die Taste (1) drücken.

Bei ausgeschalteter Steuerung hat der Touchscreen keine Anzeige.

- Das Kabinenlicht lässt sich auch bei ausgeschalteter Steuerung einschalten.
- Die Uhr der Steuerung verfügt bei Stromausfall über eine Gangreserve von einigen Monaten.

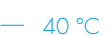

- 60 °C

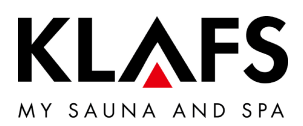

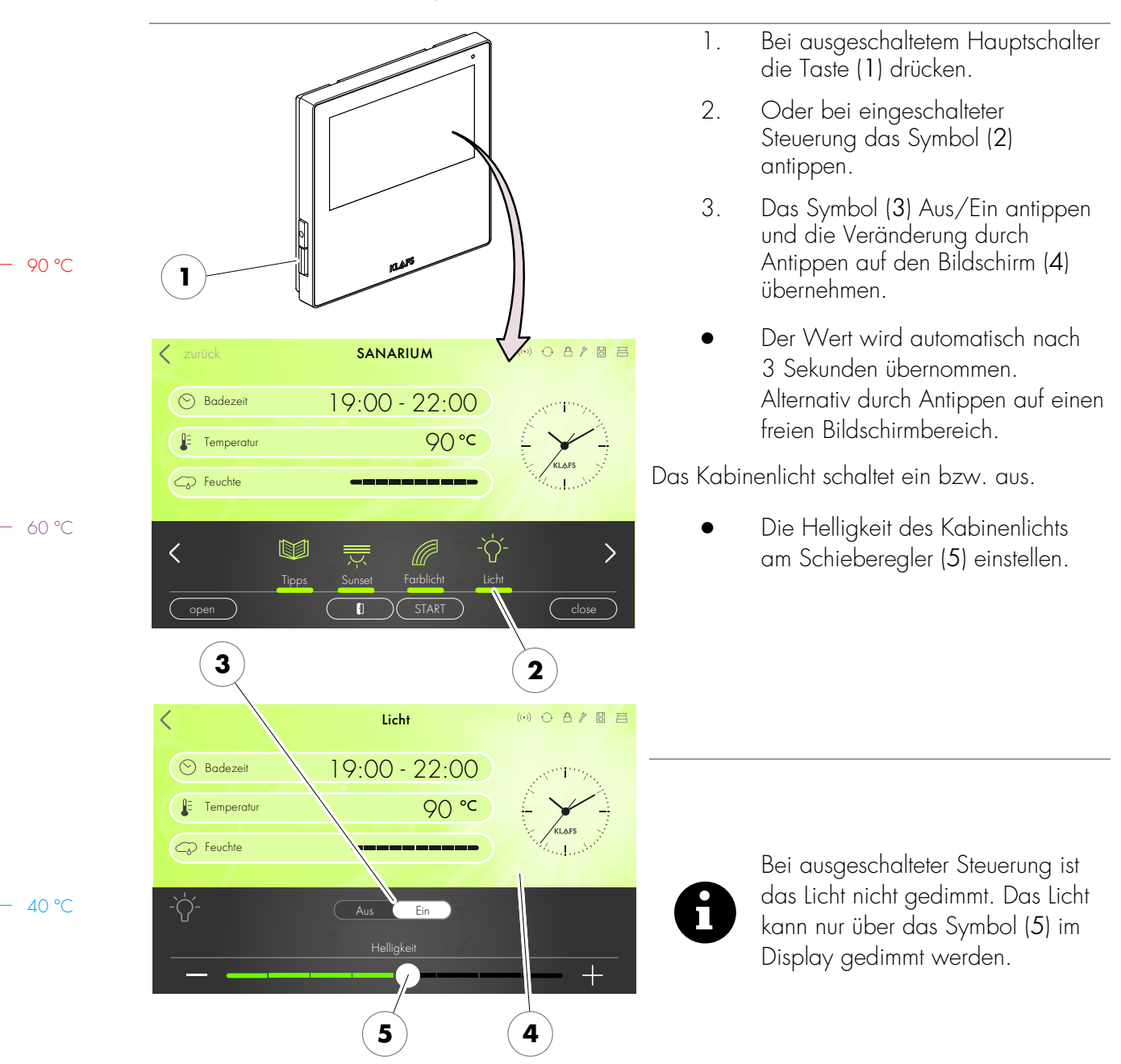

#### 7.2. Kabinenlicht ein-/ausschalten

Seite 22 von 68

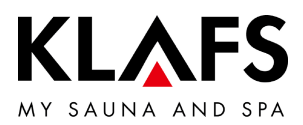

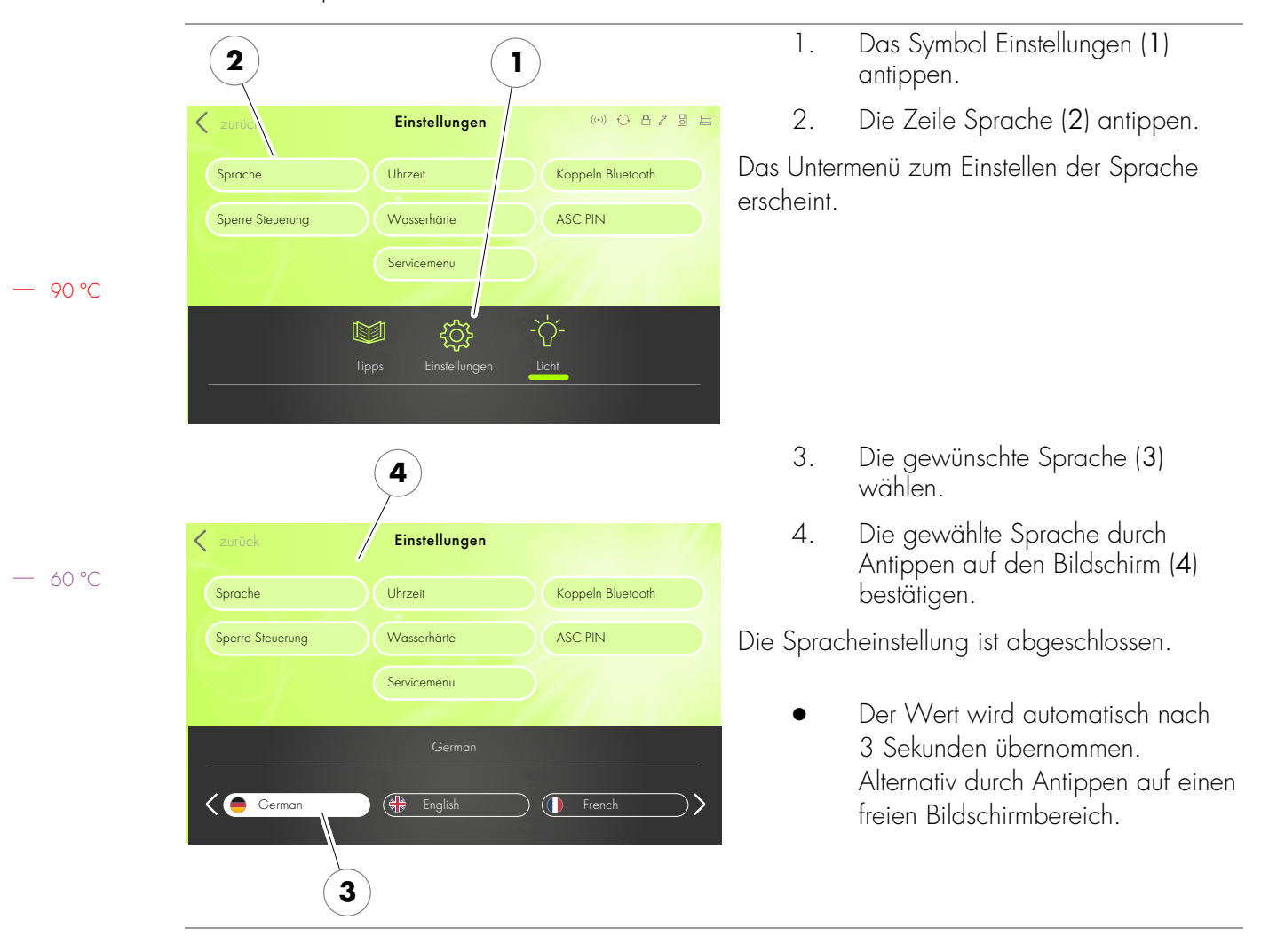

#### 7.3. Sprache einstellen

— 40 ℃

![](_page_23_Picture_0.jpeg)

![](_page_23_Picture_1.jpeg)

7.4. Uhrzeit einstellen

- 40 °C

Seite 24 von 68

![](_page_24_Picture_0.jpeg)

Das AudioRelaxSystem (Option) ist mit

#### 7.5. Verbinden mit einem Bluetooth-Gerät (z. B. Smartphone, Tablet)

![](_page_24_Picture_2.jpeg)

Bluetooth-Gerät mit dem AudioRelaxSystem zu verbinden.

![](_page_25_Picture_0.jpeg)

|         | ●●●●● telsa@stade 중 09:31<br><b>〈</b> Einstellungen Bluetooth | <b>1</b> 100 % <b>•••</b> • | 3.                      | Der Verbindungsaufbau wird<br>beispielhaft erklärt:<br>An Ihrem Bluetooth-Gerät die |
|---------|---------------------------------------------------------------|-----------------------------|-------------------------|-------------------------------------------------------------------------------------|
|         | Bluetooth                                                     | 3                           |                         | Funktion Bluetooth (3) aktivieren.                                                  |
|         |                                                               |                             |                         |                                                                                     |
| — 90 °C |                                                               |                             |                         |                                                                                     |
|         |                                                               |                             |                         |                                                                                     |
|         |                                                               |                             |                         |                                                                                     |
|         |                                                               |                             |                         |                                                                                     |
| — 60 ℃  | ••••• Telekom.de 중 09:31 7                                    | ∦ 100 % ■                   | Am Bluetc<br>von Bluetc | poth-Gerät erscheint ggf. eine Liste<br>poth-Geräten in Ihrer Nähe.                 |
|         | Bluetooth                                                     |                             | 4.                      | Aus der angezeigten Liste das<br>AudioRelaxSystem (4) auswählen.                    |
|         | GERĂTE $\beta_{0}^{U_{c}}$                                    |                             | Das Audio               | oRelaxSystem stellt mit dem                                                         |
|         | HTC BH M200 Nicht verbui                                      | nden (i)                    | Divervoin-              | Gerdi eine verbindung her.                                                          |
|         | Nokia EH-217 Nicht verbu                                      | nden (i)                    |                         |                                                                                     |
|         | 4 KLAFS S1 Audio Nicht g                                      | ekoppelt                    |                         |                                                                                     |
|         |                                                               |                             |                         |                                                                                     |
| — 40 ℃  |                                                               |                             |                         |                                                                                     |
|         | Jetzt sichtbar                                                |                             |                         |                                                                                     |

# 7.5. Verbinden mit einem Bluetooth-Gerät (z. B. Smartphone, Tablet)

![](_page_26_Picture_0.jpeg)

![](_page_26_Figure_1.jpeg)

![](_page_27_Picture_0.jpeg)

![](_page_27_Figure_1.jpeg)

| Umrechnungstabelle Wasserhärte |         |       |       |      |      |        |        |
|--------------------------------|---------|-------|-------|------|------|--------|--------|
|                                |         | °dH   | °e    | °fH  | ppm  | mval/l | mmol/l |
| Deutsche Grad                  | 1 °dH = | 1     | 1,253 | 1,78 | 17,8 | 0,357  | 0,1783 |
| Englische Grad                 | l °e =  | 0,798 | 1     | 1,42 | 14,3 | 0,285  | 0,142  |
| Französische Grad              | 1 °fH = | 0,560 | 0,702 | 1    | 10   | 0,2    | 0,1    |

- 40 ℃

![](_page_28_Picture_0.jpeg)

#### 7.8. Badeform SAUNA

|               | <b>Brandgefahr!</b><br>Kontrollieren Sie immer vor Inbetriebnahme der Steuerung, dass in der Kabine keine<br>brennbaren Gegenstände in der Nähe des Saunaofens und des Infrarotstrahlers liegen. |                                                  |                        |                                |  |
|---------------|----------------------------------------------------------------------------------------------------|--------------------------------------------------|------------------------|--------------------------------|--|
| Α             | Zum Saunieren der                                                                                                    | n Wassertank vor                                 | n Verdamp <sup>.</sup> | fer entleeren.                 |  |
| U             | • Siehe S                                                                                                    | eite 41 - Verdamp                                | ofer außer             | Betrieb nehmen.                |  |
| 8             | Vorbedingung: Die<br>Kabinenstatus (1) e<br>Kabine ausfahren,                                                                                                    | Kabine muss voll<br>rscheint.<br>siehe Seite 17. | ständig au             | sgefahren sein. Das Symbol     |  |
| 2             |                                                                                                    |                                                  | Badeform               | n SAUNA starten                |  |
| $\rightarrow$ |                                                                                                    | -                                                | 1.                     | Das Symbol SAUNA (2) antippen. |  |
|               | Badeform                                                                                                    |                                                  |                        |                                |  |
| SAUNA         | Programme nach<br>Badeform                                                                                                    | NonLada                                          |                        |                                |  |
| SANARIUM      | Programme nach                                                                                                    | $\overline{}$                                    |                        |                                |  |
|               | VVIKUng                                                                                                    | KLAFS                                            |                        |                                |  |
|               | Tipps Einstellungen                                                                                                    | Licht                                            |                        |                                |  |
| open          |                                                                                                    | close                                            |                        |                                |  |

— 60 °C

— 90 °C

![](_page_29_Picture_0.jpeg)

#### 7.8. Badeform SAUNA

![](_page_29_Picture_2.jpeg)

4

Badeform SAUNA starten

Die Hintergrundfarbe (3) wechselt für die Zeit der Aufheizphase auf blau. Die Sauna startet mit den Badeparametern des zuletzt verwendeten Programms.

Der Saunaofen schaltet ein und die Kabine wird aufgeheizt.

Die Hintergrundfarbe (3) wechselt auf badebereit (orange). Die Kabine ist badebereit.

- Ein Erlebnisprogramm / Individualprogramm wählen, siehe Seite 45.
- Die Temperatur ändern, siehe Seite 50.
- Die Badezeit ändern, siehe Seite 49.

#### Badeform SAUNA beenden

1. Das Symbol STOPP (4) antippen.

Der Saunaofen schaltet aus.

Die Steuerung schaltet anschließend in Standby.

 Die Kabinentür nach einem Badebetrieb zum Belüften der Kabine öffnen.

— 40 °C

90 °C

— 60 °C

![](_page_30_Picture_0.jpeg)

#### 7.9. Badeform SANARIUM (Option)

![](_page_30_Figure_2.jpeg)

![](_page_31_Picture_0.jpeg)

#### 7.9. Badeform SANARIUM (Option)

![](_page_31_Figure_2.jpeg)

#### Badeform SANARIUM starten

Die Hintergrundfarbe (3) wechselt für die Zeit der Aufheizphase auf blau. Die Sauna startet mit den Badeparametern des zuletzt verwendeten Programms.

Der Saunaofen schaltet ein und die Kabine wird aufgeheizt.

Die Hintergrundfarbe (3) wechselt auf badebereit (orange). Die Kabine ist badebereit.

- Ein Erlebnisprogramm / Individualprogramm wählen, siehe Seite 45.
- Die Temperatur ändern, siehe Seite 50.
- Die Luftfeuchte ändern, siehe Seite 51.
- Die Badezeit ändern, siehe Seite 49.

#### Badeform SANARIUM beenden

1. Das Symbol STOPP (4) antippen.

Der Saunaofen schaltet aus.

Die Nachtrocknung wird gestartet.

Die Steuerung schaltet anschließend in Standby.

![](_page_32_Picture_0.jpeg)

#### 7.9. Badeform SANARIUM (Option)

![](_page_32_Figure_2.jpeg)

— 60 °C

#### Automatische Nachtrocknung (1) nach dem Beenden der Badeform SANARIUM

- War das SANARIUM länger als 10 Minuten in Betrieb, startet nach dem Beenden automatisch die Nachtrocknung. Das Symbol (2) wird angezeigt. Die noch verbleibende Programmzeit der Nachtrocknung wird an der Anzeige (3) angezeigt.
- Der Saunaofen heizt erneut auf, dadurch entsteht ein erhöhter Luftwechsel. So wird die Kabine belüftet.
- Nach Ablauf der Nachtrocknung schaltet die Steuerung automatisch in Standby.

![](_page_33_Picture_0.jpeg)

#### 7.10. Sperre Steuerung

![](_page_33_Picture_2.jpeg)

#### Sperre Steuerung aufheben

1. Den Bildschirm (1) antippen.

Der Bildschirm zur Eingabe des Sperrcodes erscheint.

- Die vier Ziffern über die Tastatur (2) eingeben. Die Ziffern erscheinen in der Zeile (3). Über die Taste (4) falsche Eingaben löschen.
- Die vier eingegebenen Ziffern durch Antippen auf das Symbol (5) bestätigen.
- Nach korrekter Eingabe des Sperrcodes ist die Steuerung wieder bedienbar.
- Wird der Bildschirm einige Sekunden nicht berührt, wechselt die Steuerung in Standby und die Sperre Steuerung wird wieder gestartet.
- Sperre Steuerung aktivieren/deaktivieren, siehe Seite 54.
- Wenn Sie den Sperrcode vergessen haben, können Sie mit der Eingabe des Universalcodes die Sperre Steuerung deaktivieren. Universalcode = "1357".

![](_page_34_Picture_0.jpeg)

![](_page_34_Figure_1.jpeg)

#### 7.11. Kabine ausfahren

![](_page_35_Picture_0.jpeg)

![](_page_35_Figure_1.jpeg)

#### 7.11. Kabine ausfahren

![](_page_36_Picture_0.jpeg)

![](_page_36_Figure_1.jpeg)

#### 7.12. Klappliege aufklappen (Option)

![](_page_37_Picture_0.jpeg)

![](_page_37_Figure_1.jpeg)

#### 7.13. Klappliege zuklappen (Option)

![](_page_38_Picture_0.jpeg)

#### 7.14. Varius S - Verdampfer in Betrieb nehmen

![](_page_38_Picture_2.jpeg)

Verdampfer mit Wasser befüllen Den Verdampfer im kalten Zustand befüllen. Maximale Füllmenge 3 Liter.

![](_page_38_Picture_4.jpeg)

Dem Wasser keine Zusätze beigeben.

![](_page_38_Figure_6.jpeg)

![](_page_38_Picture_7.jpeg)

# Brandgefahr!

Kontrollieren Sie immer vor der Inbetriebnahme, dass keine brennbaren Gegenstände auf dem oder am Saunaofen liegen.

![](_page_38_Picture_10.jpeg)

Heiße Oberflächen -Verbrühungsgefahr! Die Abdeckung (1) ist direkt nach dem Badebetrieb noch heiß.

Finger und Hände vor Verbrennungen schützen.

#### Verdampfer mit Wasser befüllen

- 1. Die Abdeckung (1) mit Hilfe der Aromagabel (2) abnehmen.
- 2. Den Wasserbehälter (3) über die Öffnung mit Wasser befüllen.
- Füllmenge maximal 3 Liter Wasser.
- 3. Die Abdeckung (1) wieder auflegen.

90 °C

- 60 °C

![](_page_38_Picture_19.jpeg)

#### Verdampfer nachfüllen

Den Verdampfer im warmen Zustand nachfüllen:

Der Temperaturunterschied führt im Tank zu mechanischen Spannungen, die sich beim Nachfüllen ggf. durch ein Geräusch bemerkbar machen.

![](_page_39_Picture_0.jpeg)

#### 7.14. Varius S - Verdampfer in Betrieb nehmen

![](_page_39_Figure_2.jpeg)

![](_page_40_Picture_0.jpeg)

#### 7.15. Varius S - Verdampfer außer Betrieb nehmen

![](_page_40_Picture_2.jpeg)

Wasser nach jedem Badegang ablassen.

![](_page_40_Picture_4.jpeg)

#### Verbrühungsgefahr!

Das Restwasser ist direkt nach dem Badebetrieb noch heiß. Die Finger und Hände vor Verbrühungen schützen.

![](_page_40_Figure_7.jpeg)

#### Varius S - Restwasser ablassen

- Die Abdeckklappe (1) im Bereich unten nach innen drücken (2) und herausschwenken.
- 2. Die Einfüllkanne (3) unter den Ablasshahn (4) halten.
- 3. Den Ablasshahn (4) öffnen.
- Nachdem der Verdampfer entleert ist, den Ablasshahn (4) wieder schließen.
- 5. Die Abdeckklappe (1) wieder schließen.
- 6. Die Einfüllkanne (3) entleeren.

— 40 °C

![](_page_41_Picture_0.jpeg)

#### 7.15. Varius S - Verdampfer außer Betrieb nehmen

90 °C

— 60 °C

- 40 °C

![](_page_41_Figure_2.jpeg)

![](_page_42_Picture_0.jpeg)

![](_page_42_Figure_1.jpeg)

#### 7.16. Kabine einfahren

![](_page_43_Picture_0.jpeg)

![](_page_43_Figure_1.jpeg)

#### 7.16. Kabine einfahren

90 °C

— 60 °C

40 °C

![](_page_43_Picture_3.jpeg)

#### Verletzungsgefahr, Sachschäden! Vor dem Einfahren o sicherstellen, dass s Personen oder Geg

Vor dem Einfahren der Kabine sicherstellen, dass sich keine Personen oder Gegenstände in der Kabine und keine Personen oder Gegenstände auf dem Fahrweg befinden.

![](_page_43_Picture_6.jpeg)

Die Kabinentür muss zum Aus-/Einfahren der Kabine geschlossen sein.

Voraussetzung: Der Hauptschalter an der Kabine muss eingeschaltet sein, siehe Seite 21.

> 4. Die Kabine einfahren. Taste (4) betätigen, bis die Kabine vollständig eingefahren ist.

#### Bodenschoner aufräumen (Option)

- Die Bodenschoner werden für die Kabine z. B. bei Teppichböden benötigt.
- Nehmen Sie die Bodenschoner (5) vom Boden und legen Sie diese z. B. in die Kabine.

![](_page_44_Picture_0.jpeg)

#### 8. INDIVIDUELL EINSTELLEN

#### Programme nach Badeform 8.1.

![](_page_44_Picture_3.jpeg)

Für die Badeformen steht jeweils das zuletzt mit persönlichen Einstellungen verwendete Badeprogramm und stehen Erlebnisprogramme mit fest hinterlegten Einstellungen der Badeparameter zur Verfügung.

Eine Änderung eines Badeparameters wird automatisch gespeichert. Entsprechen die persönlich eingestellten Badeparameter den Einstellungen eines Standardprogramms, wird automatisch das Standardprogramm gewählt.

![](_page_44_Figure_6.jpeg)

# Programme nach Badeform auswählen und

Das Symbol Programme nach Badeform (1) antippen.

> Der Bildschirm mit einer Programmauswahl erscheint.

Gewünschtes Programm antippen. Zum Beispiel Sauna Programme (2).

> Weitere Unterprogramme zum ausgewählten Programm werden

90 °C

![](_page_45_Picture_0.jpeg)

![](_page_45_Picture_1.jpeg)

#### 8.1. Programme nach Badeform

![](_page_46_Picture_0.jpeg)

#### 8.2. Programme nach Wirkung

![](_page_46_Picture_2.jpeg)

M

0

Cardio

Körperliche

Mentale Entspannung

Für die Badeformen steht jeweils das zuletzt mit persönlichen Einstellungen verwendete Badeprogramm und stehen Erlebnisprogramme mit fest hinterlegten Einstellungen der Badeparameter zur Verfügung.

Eine Änderung eines Badeparameters wird automatisch gespeichert. Entsprechen die persönlich eingestellten Badeparameter den Einstellungen eines Standardprogramms, wird automatisch das Standardprogramm gewählt.

![](_page_46_Picture_5.jpeg)

の

Ę.

5

Atemwege

Immunsyster

Beauty

₹<u>`</u>}

)23(

4=1+

Ì

Stoffwechsel

Fitness

# Programme nach Wirkung auswählen und starten

 Das Symbol Programme nach Wirkung (1) antippen.

> Der Bildschirm mit einer Programmauswahl erscheint.

2. Gewünschtes Programm antippen. Zum Beispiel Cardio (2).

> Weitere Unterprogramme zum ausgewählten Programm werden angezeigt.

![](_page_47_Picture_0.jpeg)

![](_page_47_Picture_1.jpeg)

#### 8.2. Programme nach Wirkung

— 40 ℃

![](_page_48_Picture_0.jpeg)

#### 8.3. Badezeit einstellen

Brandgefahr!

![](_page_48_Picture_2.jpeg)

Kontrollieren Sie immer vor Inbetriebnahme der Steuerung, dass keine brennbaren Gegenstände auf dem oder am Saunaofen liegen.

![](_page_48_Picture_4.jpeg)

Befindet sich der Schieberegler ganz links, startet die gewählte Badeform sofort.

Bei Vorwahlbetrieb (Startzeit in der Zukunft) wird die Dauer der letzten Aufheizphase abgezogen.

![](_page_48_Picture_7.jpeg)

— 40 °C

90 °C

- 60 °C

#### Badezeit ändern

1. Die Zeile Badezeit (1) durch Antippen aktivieren.

Die Zeile der Badezeit (1) ändert die Hintergrundfarbe.

- Startzeit (2) anwählen, mit den Tasten +/- oder mit dem Regler (4) die Startzeit einstellen.
- Endzeit (3) anwählen, mit den Tasten +/- oder mit dem Regler (4) die Endzeit einstellen.
- Schieberegler ganz rechts maximale Badezeit, Schieberegler ganz links Badezeit 1 Minute.
- 4. Die Eingaben durch Antippen auf den Bildschirm (5) bestätigen.
- Der Wert wird automatisch nach 3 Sekunden übernommen. Alternativ durch Antippen auf einen freien Bildschirmbereich.

![](_page_49_Picture_0.jpeg)

![](_page_49_Figure_1.jpeg)

#### 8.4. Temperatur einstellen

![](_page_50_Picture_0.jpeg)

#### 8.5. Luftfeuchte SANARIUM einstellen (Option) Die Luftfeuchte ist nur bei der Badeform SANARIUM einstellbar. 1 Luftfeuchte ändern 1. Die Zeile Feuchte (1) durch 1 Antippen aktivieren. SANARIUM (•) ↔ ♠ / ◙ ☱ Die Zeile der Feuchte (1) ändert die K Badeform 90 °C Hintergrundfarbe. 19:00 - 22:00 🛇 Badezeit 120 2. Mit den Tasten +/- oder dem 70°C F Temperatur Regler (2) die gewünschte G Feuchte Luftfeuchte (3) einstellen. 3. Abschließend die Einstellung durch 5 Antippen auf den Bildschirm (4) bestätigen. Der Wert wird automatisch nach – 60 °C 3 Sekunden übernommen. 3 2 4 Alternativ durch Antippen auf einen freien Bildschirmbereich.

![](_page_51_Picture_0.jpeg)

![](_page_51_Figure_1.jpeg)

![](_page_52_Picture_0.jpeg)

![](_page_52_Figure_1.jpeg)

#### 8.6. PIN an der Steuerung vergeben (Option)

![](_page_53_Picture_0.jpeg)

![](_page_53_Figure_1.jpeg)

#### 8.7. Sperre Steuerung aktivieren/deaktivieren

#### Menü Sperre Steuerung aufrufen

Die aktivierte Sperre Steuerung verhindert ein ungewolltes Bedienen der Steuerung.

- Die Steuerung am Hauptschalter (1) einschalten.
- 2. Das Symbol Einstellungen (2) antippen.
- 3. Die Zeile Sperre Steuerung (3) antippen.

![](_page_53_Picture_8.jpeg)

Als persönliche PIN sind alle vierstelligen Zahlen möglich, außer den bereits für KLAFS reservierten vierstelligen Ziffern "1111" und "2222".

![](_page_54_Picture_0.jpeg)

#### 8.7. Sperre Steuerung aktivieren/deaktivieren

![](_page_54_Picture_2.jpeg)

![](_page_55_Picture_0.jpeg)

![](_page_55_Figure_1.jpeg)

#### 8.8. Sonderausstattungen

![](_page_56_Picture_0.jpeg)

#### 8.8. Sonderausstattungen

![](_page_56_Figure_2.jpeg)

# Einstellbare Sonderausstattung einschalten und einstellen

- Bei einstellbaren Sonderausstattungen (1) den Wert durch Antippen der Tasten +/oder mit dem Regler (2) ändern.
  - Einstellbare Sonderausstattungen (1) werden durch Einstellen auf den Wert O ausgeschaltet.
- Die Veränderung durch Antippen auf den Bildschirm (3) übernehmen.
- Der grüne Leuchtbalken (4) erscheint.

Die einstellbare Sonderausstattung (1) startet mit dem eingestellten Wert.

#### Einstellbare Sonderausstattung ausschalten

- Bei einstellbaren Sonderausstattungen (1) den Wert durch Antippen der Tasten +/oder mit dem Regler (2) auf O ändern.
- Die Veränderung durch Antippen auf den Bildschirm (3) übernehmen.

Die einstellbare Sonderausstattung (1) wird ausgeschaltet.

Der grüne Leuchtbalken (4) erlischt.

![](_page_57_Picture_0.jpeg)

# $= 90 \ ^{\circ}C$

7

SANARIUM

Manuell

8

Szene

>

9

Aus

Sonderausstattungen Farblicht

8.9.

#### Farblicht einstellen

1. Das Symbol Farblicht antippen.

Die Anzeige zum Einstellen des Farblichts erscheint.

- 2. Manuelle Einstellungen zum Farblicht vornehmen, den Schalter (1) antippen.
- Im unten angezeigten Bildbereich können Einstellungen vorgenommen werden:
- Farbspektrum (2)
- Helligkeit (3)
- Lieblingseinstellungen (4).
- Die gewünschten Einstellungen durch Antippen der Tasten +/– oder mit dem Regler (5) einstellen.
- Abschließend die Einstellung durch Antippen auf den Bildschirm (6) übernehmen.

#### Szene einstellen

(•) ↔ ♠ / 🛛 🛱

- 1. Eine Szene zum Farblicht einstellen, den Schalter (7) antippen.
- 2. Im unteren Bildschirmbereich werden auswählbare Optionen angezeigt.
- Die gewünschte Szene (8) durch Antippen der Tasten </>auswählen.
- Die Veränderung durch Antippen auf den Bildschirm (9) übernehmen.

![](_page_57_Figure_17.jpeg)

<

🕑 Badezeit

F Temperatur

- Feuchte

![](_page_58_Picture_0.jpeg)

#### 9. SOLLTE ETWAS NICHT FUNKTIONIEREN

#### 9.1. Fehleranzeige auf dem Display

![](_page_58_Picture_3.jpeg)

Verletzungsgefahr und Sachschäden!
Reparatur- und Instandsetzungsarbeiten ausschließlich nur von KLAFS-Servicepersonal oder einem ausdrücklich von KLAFS autorisiertem Fachmann durchführen lassen! kundendienst@klafs.de.
KLAFS-Gewährleistungen für Reparatur- und Instandsetzungsarbeiten bleiben nur dann bestehen, wenn KLAFS-Servicepersonal diese Arbeiten durchführt.

|                                                                                                    | 2           | 1 |  |  |  |
|----------------------------------------------------------------------------------------------------|-------------|---|--|--|--|
| Fehlerme                                                                                                    | Idung       |   |  |  |  |
|                                                                                                    | U           |   |  |  |  |
| Abdeckpr                                                                                                    | rüfung (72) |   |  |  |  |
| e Sauna wurde zur Ihrer Sicherheit ausgeschaltet. Bitte prüfen Sie, ob Ihr Ofen<br>i von Gegenständen und die Türe geschlossen ist. |             |   |  |  |  |
|                                                                                                    |             |   |  |  |  |

#### Fehleranzeige

Das Symbol Service (1) erscheint zusammen mit der Nummer der Fehlermeldung (2) (z. B. 72).

Solange das Symbol Service blinkt, besteht abhängig von der Störung weiterhin eine Betriebsfähigkeit der Steuerung.

| Nr. | Fehler                                                                                                    | Fehler beheben                                                                                                    |
|-----|----------------------------------------------------------------------------------------------------|----------------------------------------------------------------------------------------------------|
| 39  | Die Kabine wurde in kurzer Zeit<br>ausgefahren und eingefahren.<br>Die Kabine darf innerhalb von 5 Minuten<br>maximal für den Zeitraum von 2 Minuten<br>ausgefahren und eingefahren werden. | Wird der Fehler angezeigt, 5 Minuten warten.                                                                                                    |
| 41  | Die Restwärme in der Kabine ist mit über<br>40 °C zu hoch.                                                                                                    | Der Ofen und die Ofensteine sind zum Einfahren der<br>Kabine noch zu heiß.<br>Die Kabinentür öffnen und die Kabine abkühlen lassen.<br>Mindestens eine Stunde warten, bis die Ruhedauer<br>abgelaufen ist. |

— 90 ℃

— 60 °C

- 40 °C

![](_page_59_Picture_0.jpeg)

| Nr. | Fehler                                                                                                    | Fehler beheben                                                                                       |  |  |  |
|-----|----------------------------------------------------------------------------------------------------|----------------------------------------------------------------------------------------------------|--|--|--|
| 50  | Der Kabinenantrieb wurde wegen<br>Überlast des Motors abgeschaltet.                                                                    | Hindernisse auf dem Verfahrweg der Kabine entfernen.                                                 |  |  |  |
|     |                                                                                                    | Bei wiederholter Fehlermeldung liegt ein technisches<br>Problem vor.                                 |  |  |  |
|     |                                                                                                    | • Das Klafs-Servicepersonal informieren.                                                             |  |  |  |
|     | Die Kabine hat sich festgesetzt.                                                                                                    | Das Klafs-Servicepersonal informieren.                                                               |  |  |  |
|     | Die Drehmomentbegrenzung<br>Motorsteuerung hat ausgelöst.                                                                              | <ul> <li>kundendienst@klafs.de</li> </ul>                                                            |  |  |  |
|     | Der Motor ist defekt.                                                                                                    |                                                                                                    |  |  |  |
| 51  | Die Endposition der geöffneten oder<br>geschlossenen Kabine wurde innerhalb                                                            | Hindernisse auf dem Verfahrweg der Kabine entfernen.                                                 |  |  |  |
|     | einer Minute nicht erreicht.                                                                                                    | Bei wiederholter Fehlermeldung liegt ein technisches<br>Problem vor.                                 |  |  |  |
|     |                                                                                                    | • Das KLAFS-Servicepersonal informieren.                                                             |  |  |  |
|     |                                                                                                    | <ul> <li>kundendienst@klafs.de</li> </ul>                                                            |  |  |  |
| 69  | Der Grundwärmesensor des                                                                                                    | Die Badeform Infrarot nicht mehr betreiben!                                                          |  |  |  |
|     | InfraPLUS-Strahlers fehlt oder ist defekt.                                                                                             | Das KLAFS-Servicepersonal informieren.                                                               |  |  |  |
| 70  | Die Hauttemperatursensoren des<br>InfraPLUS-Strahlers fehlen oder sind defekt.                                                         | <ul> <li>kundendienst@klafs.de</li> </ul>                                                            |  |  |  |
| 72  | Eine Abdeckung des Ofens wurde erkannt.                                                                                                | Ofen kontrollieren und die Gegenstände entfernen.<br>Einstellung Servicemenüpunkt 34 kontrollieren.  |  |  |  |
|     | Die Kabinentür war während der<br>Aufheizphase geöffnet.                                                                               | Die Kabinentür schließen.                                                                            |  |  |  |
| 89  | Kühlkörper Leistungsteil zu heiß.                                                                                                    | Die Belüftung zum Kühlkörper am Leistungsteil<br>Halbleiterrelais/Leistungsteil 21040 T prüfen.      |  |  |  |
| 91  | SKS Brücke nicht vorhanden.                                                                                                    | Kontrollieren, ob SKS Brücke korrekt montiert ist.<br>Gegebenenfalls SKS Brücke montieren.           |  |  |  |
| 92  | Varius S: Wartung erforderlich,<br>Verdampfer entkalken.                                                                               | <ul><li>Den Verdampfer warten.</li><li>Varius S: Siehe Seite 66.</li></ul>                           |  |  |  |
|     | <ul> <li>Wird die Wasserhärte auf<br/>O °dH eingestellt, erscheint die<br/>Fehlermeldung 92 nicht.</li> <li>Siehe Seite 28.</li> </ul> | Im Standby der Steuerung den Fehler 92 durch<br>Antippen (Dauer 1 Sek.) auf das Symbol zurücksetzen. |  |  |  |

— 90 °C

— 60 °C

![](_page_60_Picture_0.jpeg)

| Nr. | Fehler                                                        | Fehler beheben                            |  |
|-----|---------------------------------------------------------------|-------------------------------------------|--|
| 95  | Leitungsbruch lst-Temperatursensor.                           |                                           |  |
| 96  | Leitungsbruch Ofen-Temperatursensor.                          | Die Steuerung spannungslos schalten.      |  |
| 97  | Der Sicherheitstemperaturbegrenzer (STB)<br>ist unterbrochen. | Die Kabine nicht mehr betreiben!          |  |
| 98  | Kurzschluss Ist-Temperatursensor.                             |                                           |  |
| 99  | Kurzschluss Ofen-Temperatursensor.                            | <ul> <li>kundendienst@klats.de</li> </ul> |  |

— 90 °C

— 60 °C

![](_page_61_Picture_0.jpeg)

#### 9.2. Mögliche weitere Fehler

|         | Fehler                                      | Ursache                                                     | Abhilfe                                                                                                    |
|---------|---------------------------------------------|-------------------------------------------------------------|----------------------------------------------------------------------------------------------------|
|         | Die Steuerung lässt sich nicht einschalten. | Keine Netzspannung<br>vorhanden.                            | Den FI-Schalter und die Sicherung in der<br>Stromversorgung überprüfen.                                                                                |
| — 90 °C |                                             | Die Sicherung SI4 oder SI5 hat<br>ausgelöst.                | Die Sicherung SI4 (1,6 AT) oder SI5 (2,5 AT)<br>wechseln oder das KLAFS-Servicepersonal<br>informieren.<br>• kundendienst@klafs.de                     |
|         | Kein Dampf tritt aus                        | Kabelbruch.                                                 | Siehe Serviceanleitung                                                                                                    |
|         | (SANARIUM M, B, S,<br>Fero S)               | Der Heizstab ist defekt.                                    | 50/01466/50/0146/.                                                                                                    |
|         |                                             | Die Sicherung SI700 der<br>Steuerung 21 S1 T hat ausgelöst. | Die Sicherung SI700 (16 AT) in der<br>Steuerung 21 S1 T wechseln.                                                                                      |
|         | Das Kabinenlicht leuchtet                   | Das Leuchtmittel ist defekt.                                | Das Leuchtmittel wechseln.                                                                                                    |
| — 60 °C | nach dem Einschalten<br>nicht.              |                                                             | <ol> <li>Die Steuerung vom Netz trennen.</li> <li>Ein Leuchtmittel mit gleicher<br/>Leistung einsetzen.</li> </ol>                                     |
| — 40 °C |                                             | Keine Netzspannung.                                         | Den FI-Schalter und die Sicherung in der<br>Stromversorgung prüfen.                                                                                    |
|         |                                             | Die Sicherung Licht SI3 hat<br>ausgelöst.                   | Die Sicherung Licht SI3 (1,25 AT) wechseln<br>oder das KLAFS-Servicepersonal informieren.<br>• kundendienst@klafs.de                                   |
|         | Das Abluftmodul SCC<br>läuft nicht.         | Keine Netzspannung.                                         | Den Fl-Schalter und die Sicherung in der<br>Stromversorgung prüfen.                                                                                    |
|         |                                             | Die Sicherung SI4 hat ausgelöst.                            | Die Sicherung SI4 (1,6 AT) wechseln oder<br>das KLAFS-Servicepersonal informieren.<br>• kundendienst@klafs.de                                          |
|         |                                             | Das Abluftmodul ist defekt.                                 | <ul><li>Den Ventilator wechseln.</li><li>1. Die Steuerung vom Netz trennen.</li><li>2. Einen Ventilator mit gleicher<br/>Leistung einsetzen.</li></ul> |
|         |                                             | Der Hauptschalter ist nicht<br>eingeschaltet.               | Den Hauptschalter einschalten.                                                                                                    |

![](_page_62_Picture_0.jpeg)

| Fehler                                         | Ursache                                                                                                    | Abhilfe                                                                                                    |
|------------------------------------------------|----------------------------------------------------------------------------------------------------|----------------------------------------------------------------------------------------------------|
| Ausgang AG1 ohne<br>Spannung.                  | Die Sicherung AG1 SI1 hat<br>ausgelöst.                                                                                   | Die Sicherung AG1 SI1 (1,6 AT) wechseln<br>oder das KLAFS-Servicepersonal informieren.<br>• kundendienst@klafs.de                                                   |
| Ausgang AG2 ohne<br>Spannung.                  | Die Sicherung AG2 SI2 hat<br>ausgelöst.                                                                                   | Die Sicherung AG2 SI2 (1,6 AT) wechseln<br>oder das KLAFS-Servicepersonal informieren.<br>• kundendienst@klafs.de                                                   |
|                                                | Die Steuerung ist im Standby.                                                                                             | Eine Badeform starten.                                                                                                    |
| Steuerung lässt sich nicht<br>bedienen.        | Das Symbol Bediensperre<br>Touchscreen erscheint im<br>Touchscreen.<br>Die Bediensperre Touchscreen ist<br>eingeschaltet. | Die Bediensperre Touchscreen ausschalten.<br>• Siehe Seite 54.                                                                                                    |
| Das Farblicht lässt sich<br>nicht einschalten. | Die Sicherung in der Zuleitung zur<br>Steuerung Farblicht hat<br>ausgelöst.                                               | Die Sicherung austauschen oder<br>zurücksetzen.                                                                                                    |
| Farblicht                                      | Die Datenleitung ist<br>unterbrochen.                                                                                     | Die Datenleitung prüfen.                                                                                                    |
| Die Leselampe lässt sich<br>nicht einschalten. | Das Leuchtmittel in der Leselampe<br>ist defekt.                                                                          | Das Leuchtmittel in der Leselampe tauschen.<br>Ein neues Leuchtmittel mit gleicher Leistung<br>einsetzen.                                                           |
|                                                | Die Sicherung bei AG1 oder<br>AG2 hat ausgelöst.                                                                          | <ul> <li>Das KLAFS-Servicepersonal<br/>informieren.</li> <li>kundendienst@klafs.de</li> <li>Die Sicherung bei AG1 oder AG2 prüfen und<br/>ggf. tauschen.</li> </ul> |
| Symbol<br>Ferneinschaltung.                    | Die Steuerung schaltet nicht ein.                                                                                         | Im Servicemenü 20 KEYGUARD oder<br>29 Türkontakt den Wert auf [1 oder 2]<br>einstellen.                                                                             |
|                                                |                                                                                                    | • Siehe Serviceanleitung 50701466/50701467.                                                                                                    |

# 9.2. Mögliche weitere Fehler

— 60 °C

— 90 °C

![](_page_63_Picture_0.jpeg)

#### 9.3. Fehler beheben, Fehlermeldung zurücksetzen

![](_page_63_Picture_2.jpeg)

Hinweis!
Arbeiten an elektrischen Bauteilen/-gruppen nur von Elektrofachkräften, die entsprechend den elektrotechnischen Regeln arbeiten, durchführen lassen.
Die Steuerung ausschalten, vom Stromnetz trennen und gegen Wiedereinschalten sichern.

- 90 ℃ - 60 ℃

- 1. Die Steuerung am Hauptschalter (1) ausschalten.
- Die Steuerung vom Stromnetz trennen und gegen Wiedereinschalten sichern.
- 3. Die Störung beheben.
- 4. Die Steuerung an das Stromnetz anschließen.
- 5. Die Steuerung am Hauptschalter (1) einschalten.

![](_page_64_Picture_0.jpeg)

#### 10. WARTUNG UND PFLEGE

#### 10.1. Saunakabine reinigen

Die hohe Luftfeuchte bei der Badeform SANARIUM schadet dem Holz Ihrer Kabine nicht. Voraussetzung ist, dass die Kabine nach dem Betrieb gut entlüftet und die Nachtrockenphase eingehalten wird.

![](_page_64_Picture_4.jpeg)

Niemals die Kabineninnenwände sowie die Liege- und Sitzeinrichtung mit Wasser oder einem Hochdruckreiniger abspritzen!

#### Verschmutzte Liegen

Die Holzoberflächen mit einem feuchten Lappen abwischen.

Gegebenenfalls die rauen Oberflächen der Liegen mit einem feinen Schleifpapier abschleifen. Die Liegen sind auch mit einer 3%igen Wasserstoffperoxydlösung (im Fachhandel erhältlich) abwaschbar.

![](_page_64_Picture_9.jpeg)

#### Desinfektionsmittel sind stark ätzend!

Beachten Sie deshalb die einschlägigen Sicherheitsvorschriften! Verwenden Sie Haushalts-Gummihandschuhe!

![](_page_64_Picture_12.jpeg)

Die Kabinen-Außenwände sind lasiert oder imprägniert. Die Sauna-Innenverkleidung sowie die Innenausstattung (Liegen usw.) auf keinen Fall lasieren, lackieren oder imprägnieren.

10.2. Touchscreen reinigen

![](_page_64_Picture_15.jpeg)

Vor der Reinigung die Steuerung am Hauptschalter ausschalten.

Die Reinigung der Touchscreen-Oberfläche nur mit einem weichen Tuch durchführen. Das weiche Tuch mit Wasser anfeuchten. Bei stärker anhaftenden Verschmutzungen das weiche Tuch mit organischem Lösungsmittel wie Petrolether tränken.

![](_page_64_Picture_18.jpeg)

Keine korrosiven Lösungsmittel wie das Lösungsmittel Isopropylalkohol (IPA) verwenden.

— 60 °C

40 °C

90 °C

![](_page_65_Picture_0.jpeg)

#### 10.3. Varius S - Verdampfer entkalken

#### Verätzungsgefahr!

Bei der Handhabung mit Entkalkern besteht die Gefahr der Verätzung von Augen und Haut. Beachten Sie immer die Angaben auf der Packungsbeilage.

![](_page_65_Figure_5.jpeg)

#### Verdampfer - entleeren

- Die Abdeckklappe (1) im Bereich unten nach innen drücken (2) und herausschwenken.
- 2. Die Einfüllkanne (3) unter den Ablasshahn (4) halten.
- 3. Den Ablasshahn (4) öffnen.
- Nachdem der Verdampfer entleert ist, den Ablasshahn (4) wieder schließen.
- 5. Die Abdeckklappe (1) wieder schließen.
- 6. Die Einfüllkanne (3) entleeren.

![](_page_66_Picture_0.jpeg)

![](_page_66_Figure_1.jpeg)

#### 10.3. Varius S - Verdampfer entkalken

![](_page_67_Picture_0.jpeg)

SCHWEIZ | OBERNEUHOFSTRASSE 11 | CH-6340 BAAR TELEFON +41 (0)41 760 22 42 | FAX +41 (0)41 760 25 35 | BAAR@KLAFS.CH | WWW.KLAFS.CH

ÖSTERREICH | SONNWIESENWEG 19 | A-6361 HOPFGARTEN/TIROL TELEFON +43 (0)5335 23 30-0 | FAX +43 (0)5335 23 30-36 | INFO@KLAFS.AT | WWW.KLAFS.AT

DEUTSCHLAND | ERICH KLAFS STRASSE 1 - 3 | D-74523 SCHWÄBISCH HALL TELEFON +49 (0)791 501-0 | FAX +49 (0)791 501-248 | INFO@KLAFS.DE | WWW.KLAFS.DE